## INSTRUKCJA TWORZENIA KLUCZA API

- 1. Po zalogowaniu do systemu BDO, z listy podmiotów proszę wybrać swoją firmę.
- Po upewnieniu się, że wybrali Państwo swoją firmę [2.1], proszę kliknąć przycisk
   Opcje [2.2], a następnie API [2.3].

| = BDO:Lista miejsc provadzenia < X + - Ø                                                          |                     |               |                                                                                                    |                                          |         |  |  |  |  |
|---------------------------------------------------------------------------------------------------|---------------------|---------------|----------------------------------------------------------------------------------------------------|------------------------------------------|---------|--|--|--|--|
| ← → C 🔒 rejestr-bdo.mos.gov.pl/User/ChooseEup/Active                                              |                     |               |                                                                                                    |                                          |         |  |  |  |  |
|                                                                                                   | ■Menu               | ,             | A A A A A                                                                                          | Zalogowano jako:<br>Stanisław Roszkowiak | Wyloguj |  |  |  |  |
| WYBRANY PODMIOT:         Zakład Obrotu Odpadami TROXI Sp. z o.o.         NR REJESTROWY: 000006001 |                     |               |                                                                                                    |                                          |         |  |  |  |  |
| 🟠 STRONA GŁÓWNA                                                                                   | Wybór               | (i) Szczegóły | ziałalności<br>> których użytkownik posiada 🛱 Rejestr BDO / Wybór miejsca prowadzenia działalności |                                          |         |  |  |  |  |
|                                                                                                   | Lista mie<br>dostęp | ↔ API 2.3     |                                                                                                    |                                          |         |  |  |  |  |
|                                                                                                   |                     |               |                                                                                                    |                                          |         |  |  |  |  |
|                                                                                                   |                     | 🖒 Zmień       |                                                                                                    |                                          |         |  |  |  |  |
|                                                                                                   |                     |               |                                                                                                    |                                          |         |  |  |  |  |

 Po wejściu na stronę *"Lista aplikacji z dostępem do REST API"*, proszę kliknąć przycisk Nowa aplikacja [3.1], a następnie, w nowym oknie, w polu *"Nazwa aplikacji"* proszę wpisać TROXI [3.2], a w polu *"Callback URL"* proszę wpisać X [3.3]. Po uzupełnieniu wszystkich pól, proszę kliknąć przycisk Dodaj klucz API [3.4].

| WYBRANY PODMIOT:                                                                          |                                             | NIA D7(A) AI NOŚCI-            |
|-------------------------------------------------------------------------------------------|---------------------------------------------|--------------------------------|
| NR REJESTROWY: 000000001 Aplikacje z dostępem do RES Zarządzanie aplikacjami z dostępem i | NOWY KLUCZ API                              | estr BDO / API / Aplikacje RES |
|                                                                                           | Nazwa aplikacji * TROXI 3.2 Callback LIBL * |                                |
| Lp. Nazwa apli                                                                            | X 3.3                                       | arzenia                        |

4. Po stworzeniu nowej aplikacji proszę o skopiowanie i przesłanie mailem kluczy Client ID [4.1] oraz Client Secret [4.2] na adres bdo@troxi.com.pl.

| Lp. | Nazwa aplikacji | Callback URL     | Client ID                           | Client Secret                                             | Data utworzenia     |        |
|-----|-----------------|------------------|-------------------------------------|-----------------------------------------------------------|---------------------|--------|
| 1   | TROXI           | http://localhost | c9960001-####-####-<br>d8####e####d | 9#########8bb0######<br>##f7261e7########2d717#<br>###### | 01-02-2020 12:00:00 | 💼 Usuń |
|     |                 |                  | 4.1                                 | 4.2                                                       |                     |        |